#### Instrucciones para instalar y configurar impresora canon en LINUX

(hecho desde un Linkat basado en Ubuntu 18.04)

\* Link de descarga para x64

https://www.canon.es/support/products/imagerunner/imagerunner\_advance\_c3520i.html?ty pe=drivers&driverdetailid=tcm:86-1506756&os=linux%20%2864-bit%29&language=es

\* Descomprimir el archivo

\* Ejecutar el siguiente código desde terminal según indica el manual en línea <u>https://oip.manual.canon/USRMA-0589-zz-DR-esES/contents/dlu-inst-</u> <u>installer.html#lcn\_installer</u>

Con permisos de root y desde la ubicación de este arxivo

./install.sh

| O Applications                                                                                                    | Places                                                                          |                                                                                               |                                                                                |                                                                  |                                                    |                                                     | <b>t</b> ↓ | En            | $\times$       | <b>€</b> ))    | 4:27              |
|----------------------------------------------------------------------------------------------------|---------------------------------------------------------------------------------|-----------------------------------------------------------------------------------------------|--------------------------------------------------------------------------------|------------------------------------------------------------------|----------------------------------------------------|-----------------------------------------------------|------------|---------------|----------------|----------------|-------------------|
|                                                                                                    |                                                                                 | tecni                                                                                         | cs@ubuntu                                                                      | : ~/Downlo                                                       | ads/linux                                          | -UFRII                                              |            |               |                | $\Theta$       |                   |
| File Edit View                                                                                                    | Search                                                                          | Terminal I                                                                                    | Help                                                                           |                                                                  |                                                    |                                                     |            |               |                |                |                   |
| tecnics@ubunt<br>tecnics@ubunt<br>[sudo] passwo<br>Sorry, try ag<br>[sudo] passwo<br>This installe<br>supported as<br>- Fedora/Ubun<br>If this insta | u:~\$ co<br>u:~/Dow<br>rd for<br>ain.<br>rd for<br>r is re<br>of the<br>tu/Cent | Download<br>nloads<br>tecnics:<br>tecnics:<br>commended<br>release<br>COS/Debian<br>run under | ds<br>cd linux-<br>inux-UFRI<br>d for the<br>of this<br>n/UOS/Kyl<br>er distri | UFRII<br>I\$ sudo<br>followi<br>installe<br>in OS/Neo<br>butions | ./instal<br>ng distr<br>r:<br>oKylin O<br>for whic | l.sh <sup>area</sup><br>ibutions<br>95<br>th the su | s tha      | reso<br>at ar | urces<br>re cu | irren<br>I has | ouro<br>tly<br>en |
| ded, the inst<br>er installati                                                                                                    | allatio<br>on is o                                                              | on of add<br>complete.                                                                        | itional s                                                                      | ystem li                                                         | braries                                            | may be r                                            | neces      | ssary         | aft            | er d           | riv               |
| Note that an                                                                                                    | interne                                                                         | et connect                                                                                    | tion is r                                                                      | equired                                                          | for inst                                           | allation                                            | ۱.         |               |                |                |                   |
| Do you want t                                                                                                    | o conti                                                                         | nue with                                                                                      | installa                                                                       | tion? (y                                                         | /n)                                                |                                                     |            |               |                |                |                   |

\* Al terminar nos pregunta si queremos añadir una impresora, pero NO lo haremos desde aquí, sino desde CUPS

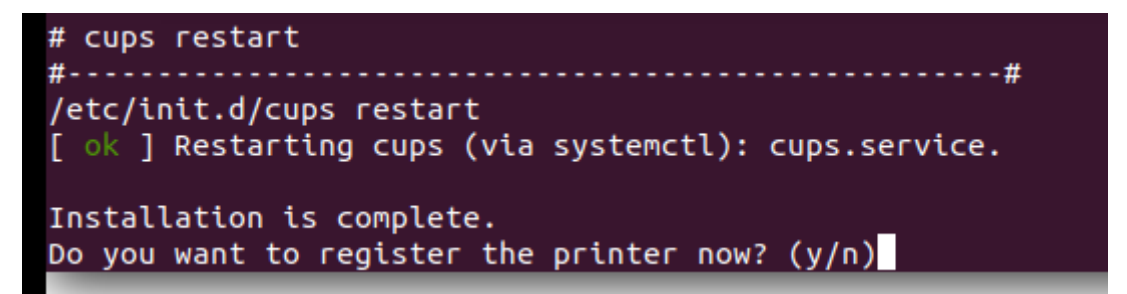

\* Entramos en CUPS y añadimos una impresora nueva

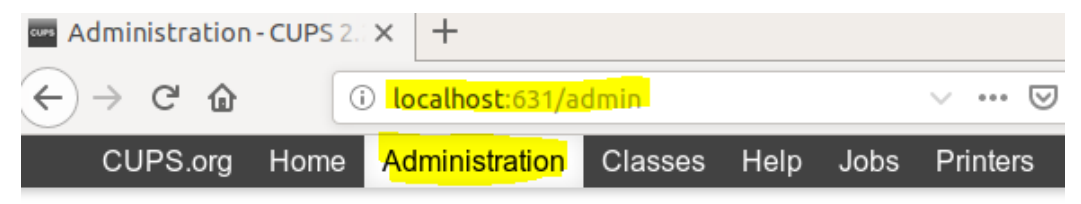

## Administration

| Printers                      | Server                  |  |  |  |  |
|-------------------------------|-------------------------|--|--|--|--|
| Add Printer Find New Printers | Edit Configuration File |  |  |  |  |
| Manage Printers               | View Error Log View F   |  |  |  |  |

#### \* Seleccionamos el tipo de puerto

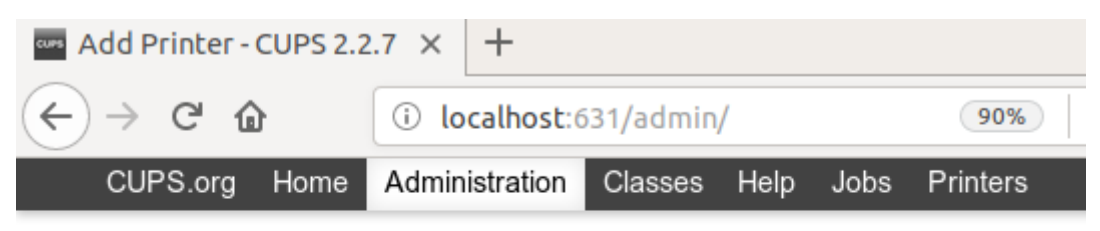

# Add Printer

| Local Printers:              | <ul> <li>CUPS-BRF (Virtual Braille BRF Printer)</li> </ul> |
|------------------------------|------------------------------------------------------------|
|                              | O LPT #1                                                   |
|                              | Serial Port #1                                             |
|                              | Serial Port #2                                             |
|                              | O HP Printer (HPLIP)                                       |
|                              | O HP Fax (HPLIP)                                           |
| Discovered Network Printers: |                                                            |
| Other Network Printers:      | O Backend Error Handler                                    |
|                              | Internet Printing Protocol (http)                          |
|                              | <ul> <li>Internet Printing Protocol (https)</li> </ul>     |
|                              | Internet Printing Protocol (ipp)                           |
|                              | AppSocket/HP JetDirect                                     |

\* Configuramos el puerto debidamente con su IP

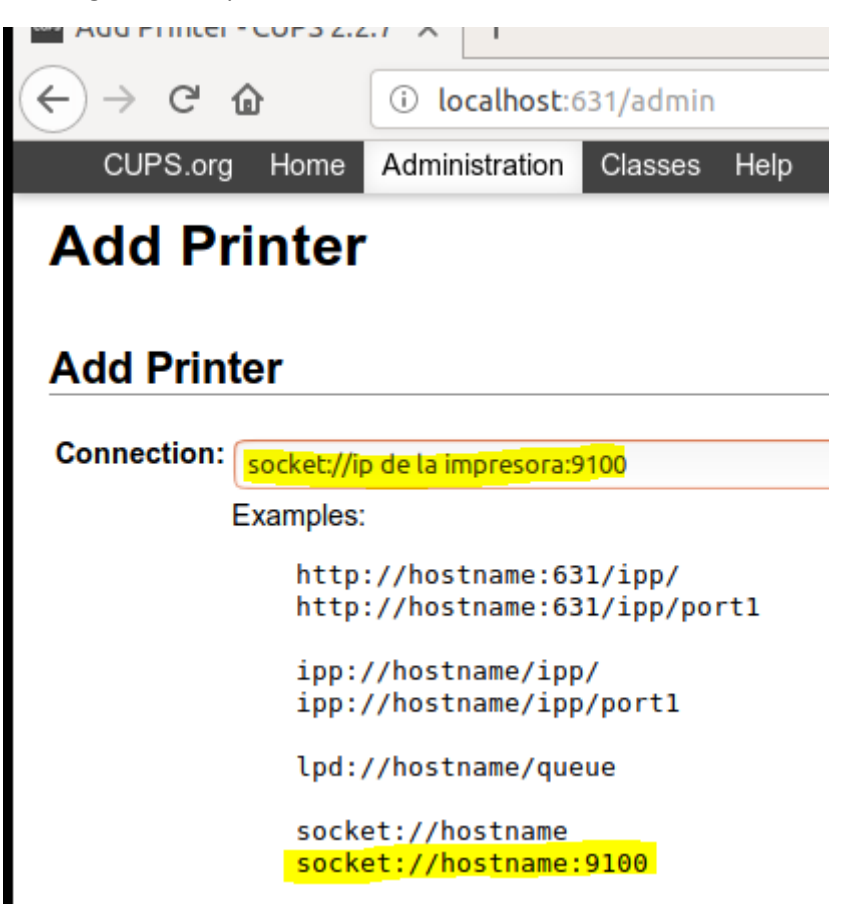

\* Poner nombre a la impresora

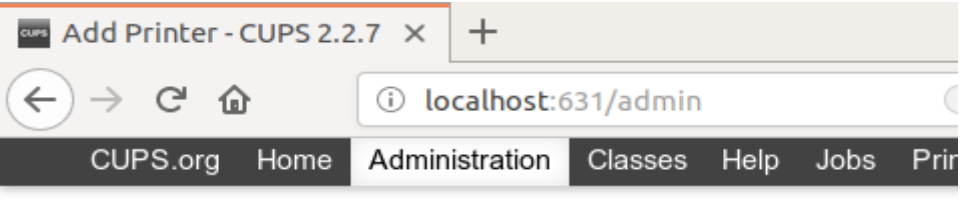

### Add Printer

### Add Printer

| Name:              | Canon_iRAC3520                                                    |
|--------------------|-------------------------------------------------------------------|
| Description:       | (May contain any printable characters except "/", "#", and space) |
| Location:          | (Human-readable description such as "HP LaserJet with Duplexer")  |
|                    | (Human-readable location such as "Lab 1")                         |
| <b>Connection:</b> | socket://172.25.154.110:9100                                      |
| Sharing:           | Share This Printer                                                |
|                    | Continue                                                          |

\* Seleccionar la Marca

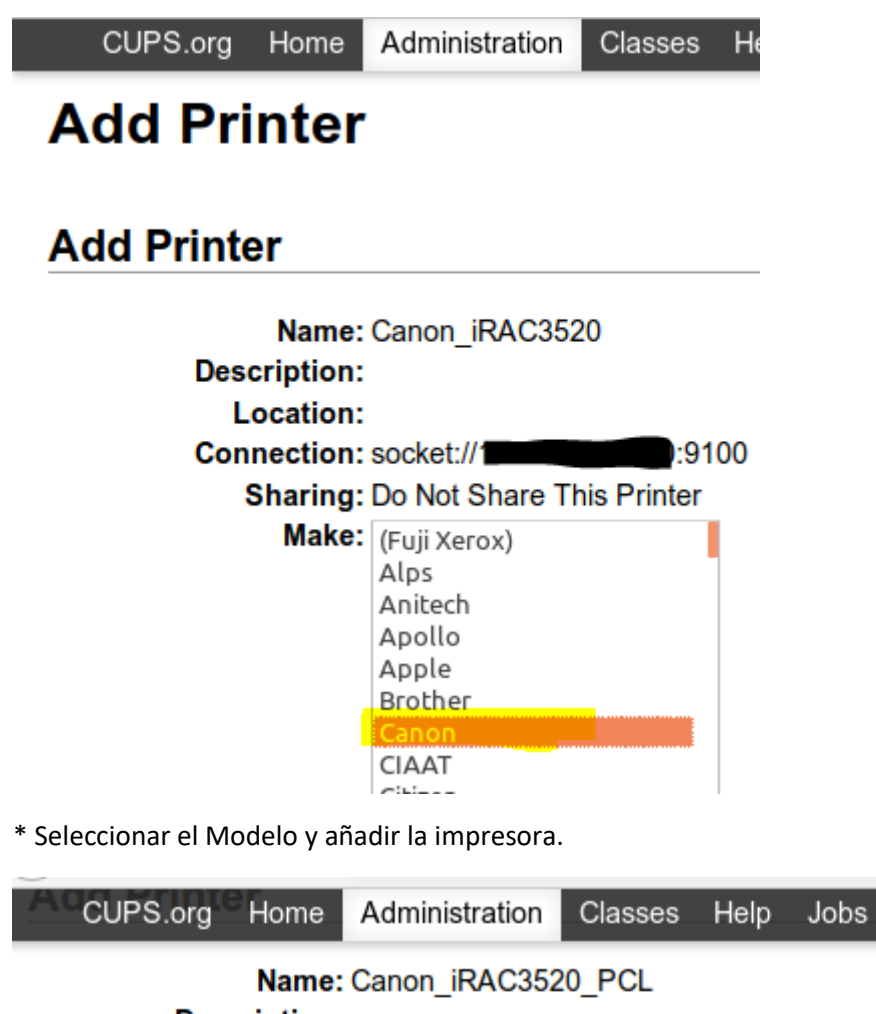

| Description:<br>Location:<br>Connection:<br>Sharing: | socket://172.25.154.110:9100<br>Do Not Share This Printer                                                                                                    |
|------------------------------------------------------|----------------------------------------------------------------------------------------------------|
| Make:                                                | Canon Select Another Make/Manufacturer                                                                                                    |
| Model:<br>Or Provide a PPD File:                     | Canon iR-ADV C3325/3330 PPD PXL (es)<br>Canon iR-ADV C3325/3330 UFR II (en)<br>Canon iR-ADV C3325/3330 UFR II (en)<br>Canon iR-ADV C3520 III UFR II (en)<br>Canon iR-ADV C3520 III UFR II (en)<br>Canon iR-ADV C3520 PCL (es)<br>Canon iR-ADV C3520 PS (es)<br>Canon iR-ADV C3520 PXL (es)<br>Canon iR-ADV C3520 UFR II (en)<br>Canon iR-ADV C3520 UFR II (en) |
|                                                      | Add Printer                                                                                                    |

Printers

\* En este ultimo apartado seleccionameros todas las opciones que necesitaremos. Desde las opciones que tiene inataladas, si queremos a una cara o doble cara, color o branco y negro, etc... por los diferentes menus de la parte superior.

| CUPS.org Home<br>Query Printer for Def. | e Administra<br>ault Options | tion Classes              | Help Jobs        | Printers                  |               |              |       |         |          |      |
|-----------------------------------------|------------------------------|---------------------------|------------------|---------------------------|---------------|--------------|-------|---------|----------|------|
| Options Installed<br>Monitor            | General                      | Canon Dev                 | vice Specific    | Papel                     | Acabado       | Calidad      | Color | Banners | Policies | Port |
|                                         |                              |                           | с                | anon Dev                  | ice Specific  |              |       |         |          |      |
|                                         |                              |                           |                  | Destino:                  | Impresora 🗸   |              |       |         |          |      |
|                                         |                              |                           | Bu               | <mark>zón (0-99)</mark> : | Custom 🗸      |              |       |         |          |      |
|                                         |                              |                           |                  |                           | Mailbox:      |              |       |         |          |      |
|                                         | 0                            | Contraseña se             | gura (max. 42    | 94967295):                | Ninguno 🗸     |              |       |         |          |      |
|                                         |                              | <mark>ID de depart</mark> | amento (max.     | 7 digitos):               | Custom 🗸      | ļ            |       |         |          |      |
|                                         |                              |                           |                  |                           | UserID:       |              |       |         |          |      |
|                                         |                              | Contraseña                | segura (max.     | 7 digitos):               | Ninguno 🗸     |              |       |         |          |      |
|                                         |                              | Opti                      | mizar el trabajo | o repetido:               | Oesactivad    | o 🗿 Activado | D     |         |          |      |
|                                         |                              |                           | Repetir tar      | rea (0-999):              | Impresora pre | determinada  | ~     |         |          |      |
|                                         |                              |                           |                  | Set Defau                 | lt Options    |              |       |         |          |      |